## Password Protected Pages: How do I delete a secured member group that is no longer needed?

- 1. Click Page Access on your Dashboard
- 2. Select the Groups tab
- 3. Click Delete next to the Group you would like to remove
- 4. Your Group will now be deleted

Unique solution ID: #1208 Author: Homespun Support Last update: 2011-05-18 00:15